# OCHIPKIN

## Protec Cirrus Hybrid and Propoint Plus Driver FS-8705-57

### Quick Startup Guide

Chipkin - Enabling Integration

salesgroup1@chipkin.com

Tel: +1 866 383 1657

© 2021 CHIPKIN AUTOMATION SYSTEMS

Driver Version: 103aA Document Revision: 1

#### **TABLE OF CONTENTS**

| 1 | INSTALLED FILES  | 3 |
|---|------------------|---|
| 2 | STARTUP          | 4 |
| 3 | TESTING          | 5 |
| 4 | REVISION HISTORY | 6 |

#### **1** Installed Files

For most customers the gateway is shipped with the appropriate files installed.

On occasions we ship devices to customers before they have made a decision on how it is to be applied. In such cases or in cases where you are re-purposing a gateway then firmware and configuration will need to be installed

Google 'Chipkin.com simplified support FAQ'

#### 2 Startup

- 1. Turn on all the panels after connecting them to a RS485 trunk that terminates on port R1 on the gateway.
- 2. Restart the gateway.
- 3. Navigate to 192.168.2.101/htm/fsgui.htm#34\_OID
- 4. Observe the Combined Msg Log look for anything unexpected.
- 5. After you see a message that discovery is complete
- 6. Navigate to <u>192.168;2.101/CustomUI/protec.html</u>
- 7. Trigger discovery with a restart. This step is essential to make the BACnet objects visible.

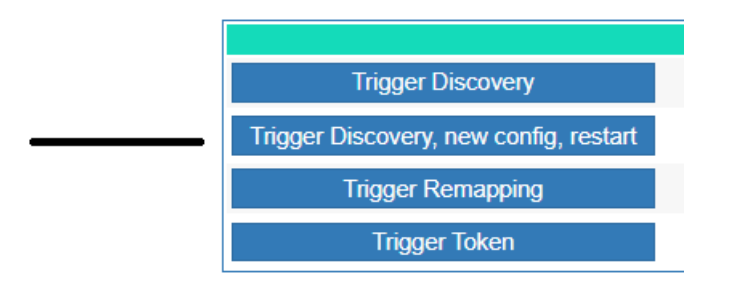

8. When you add or remove panels repeat this action.

#### 3 Testing

You can use the Chipkin BACnet Explorer for testing.

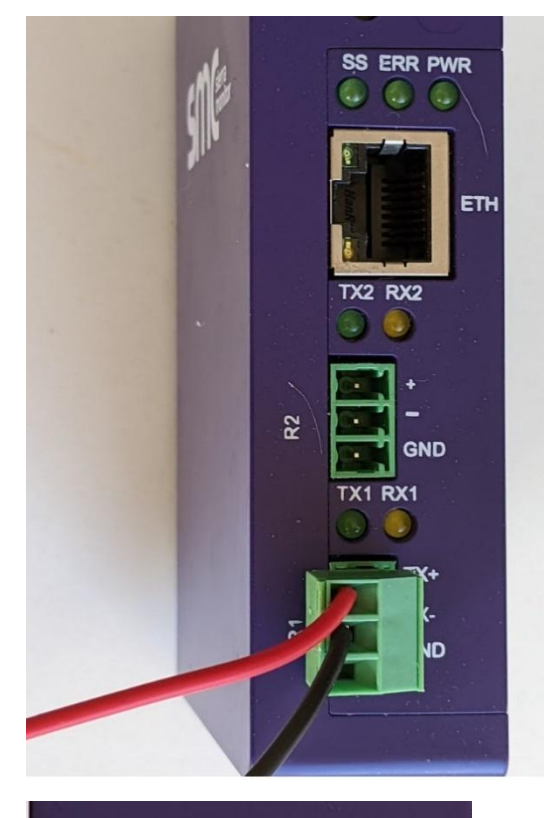

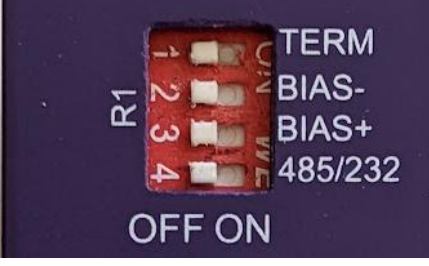

### 4 Revision History

| DATE      | RESP | FORMAT | DRIVER VER. | DOC.<br>REV. | COMMENT |
|-----------|------|--------|-------------|--------------|---------|
| 2024Jul07 | PMC  |        | 103aA       | 1            | Created |
|           |      |        |             |              |         |
|           |      |        |             |              |         |
|           |      |        |             |              |         |
|           |      |        |             |              |         |
|           |      |        |             |              |         |